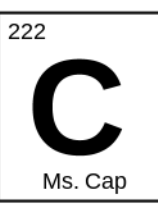

# Directions for adding the class calendar to your Gmail account

1. Log into your <u>Gmail</u> account and click on calendar. On the bottom left hand side of your screen click "other calendars".

| Calendar                                             | Today < > A | ugust 2013 |
|------------------------------------------------------|-------------|------------|
| CREATE V                                             | Mon         | Тие        |
| → August 2013 < >                                    | 29          | 30         |
| M T W T F S S<br>29 30 31 1 2 3 4<br>5 6 7 8 9 10 11 | 5           | 6          |
| 12 13 14 15 16 17 18<br>19 20 21 22 23 24 25         |             |            |
| <b>26 27 28 29 30 31</b> 1<br>2 3 4 5 6 7 8          | 12          | 13         |
| ► My calendars                                       |             |            |
| Add a friend's calendar                              | 18          | 20         |
| US Holidays                                          |             |            |
|                                                      | 26          | 27         |

### 2. Click "Add by URL"

| Google Search Calendar                                                                                                    |                                                                                         |                  |           |
|----------------------------------------------------------------------------------------------------|-----------------------------------------------------------------------------------------|------------------|-----------|
| Calendar                                                                                                    | Today < > A                                                                             | ugust 2013       |           |
| CREATE ¥                                                                                                    | Mon<br>29                                                                               | <b>Tue</b><br>30 | Wed<br>31 |
| → August 2013 < >                                                                                                    |                                                                                         |                  |           |
| M     T     W     T     F     S     S       29     30     31     1     2     3     4       5     6     7     8     9     10     11       12     13     14     15     16     17     18       19     20     21     22     23     24     25       26     27     28     29     30     31     1       2     3     4     5     6     7     8 | 5                                                                                       | 6                | 7         |
| My calendars     Vert calendars                                                                                                    |                                                                                         |                  |           |
| Add a friend's calendar US Holidays                                                                                                    | Add a friend's calendar<br>Browse Interesting Calendar<br>Add by URL<br>Import calendar |                  | 21        |

## 3. Copy and paste the following link:

#### **AP Chemistry:**

https://calendar.google.com/calendar/ical/bdjr0bbgrp2ggqe91c223u6cpo%40group.cal endar.google.com/public/basic.ics

#### **Regents Chemistry:**

https://calendar.google.com/calendar/ical/d7q6nr3r690fspmnpq6nt2qhfc%40group.cal endar.google.com/public/basic.ics

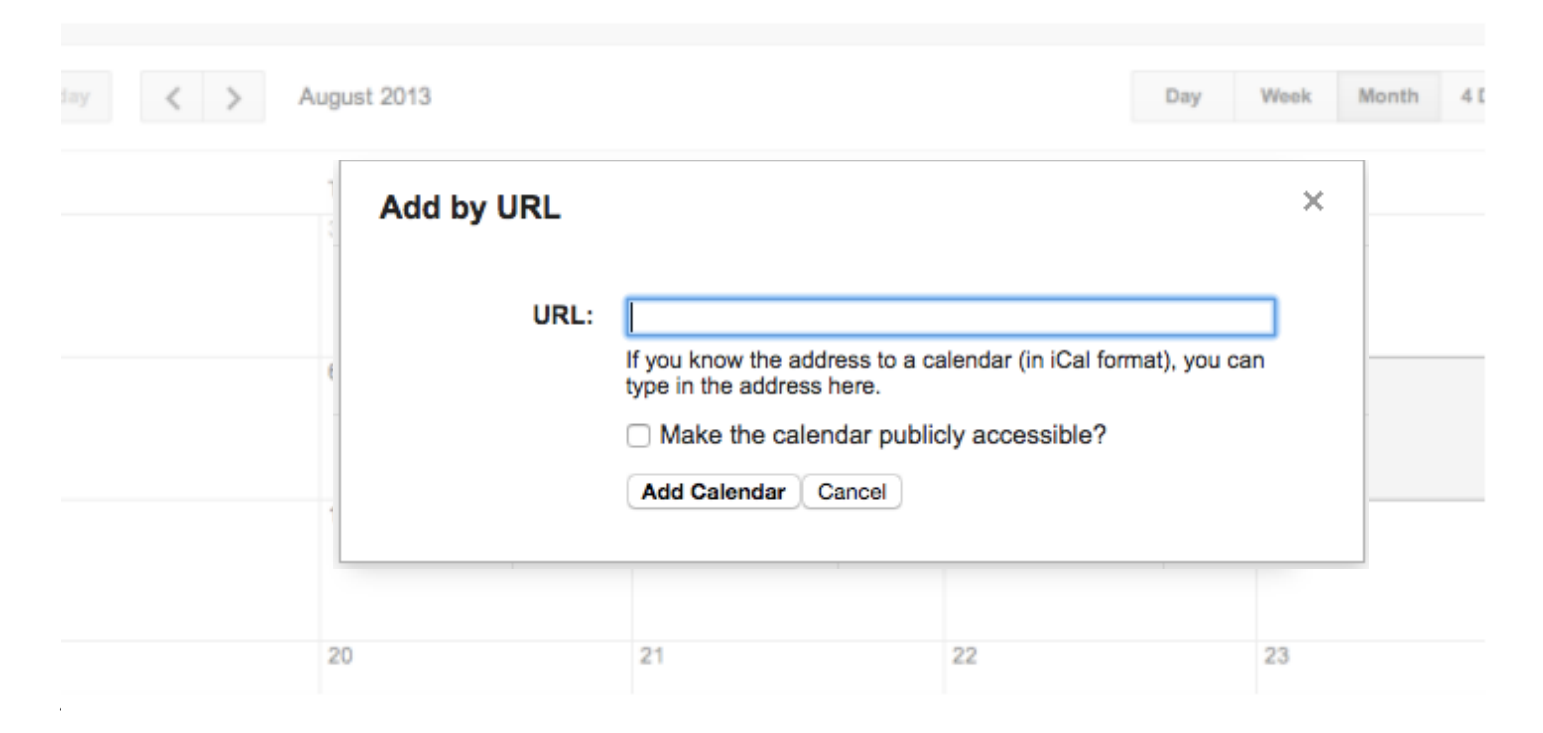

4. Click "Add Calendar" and you are done.